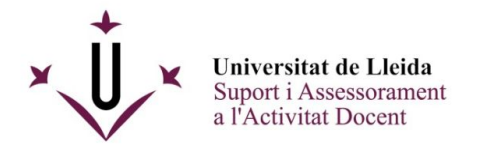

# KALTURA

## Eina de tractament audiovisual

## Índex de continguts:

Primers passos My Media My media: Càrrega de contingut My media: Edició dels continguts pujats. Accions a fer amb un vídeo: OPCIÓ 1 OPCIÓ 2

My media: Launch Editor.

My media: Kaltura Capture.

### Primers passos

Per poder utilitzar l'eina cal activar en el Campus Virtual (CV) dos espais: El "My Media" en el menú "El meu espai de treball" i el "Media Gallery" en el menú de les matèries on necessiteu utilitzar els vídeos.

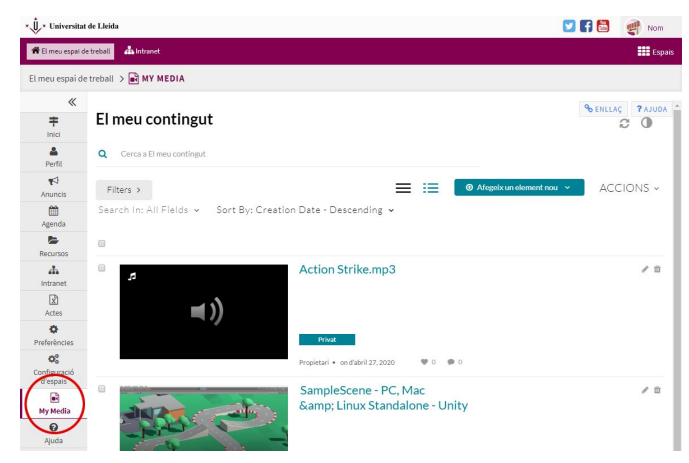

My Media a "El meu espai de treball"

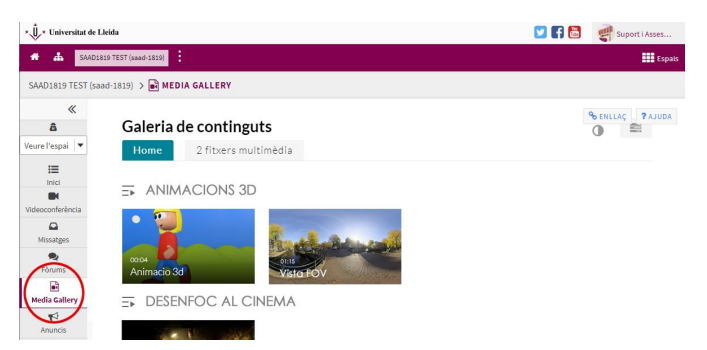

Media Gallery dins un espai d'assignatura (visible pels participants de l'espai)

**IMPORTANT:** Recordeu que aquesta és una eina externa al CV i pot necessitar un temps llarg de càrrega, de manera que en alguna ocasió pot semblar que la pàgina es queda en blanc durant uns instants fins que s'hi carrega el contingut remot.

## My Media

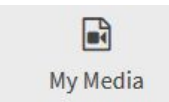

Un cop activada, l'eina es troba disponible al campus virtual dins "El meu espai de treball". *My Media* permet pujar els vídeos que vulgueu publicar dins de les vostres matèries.

Per començar, cal obrir el desplegable "Afegeix un element nou":

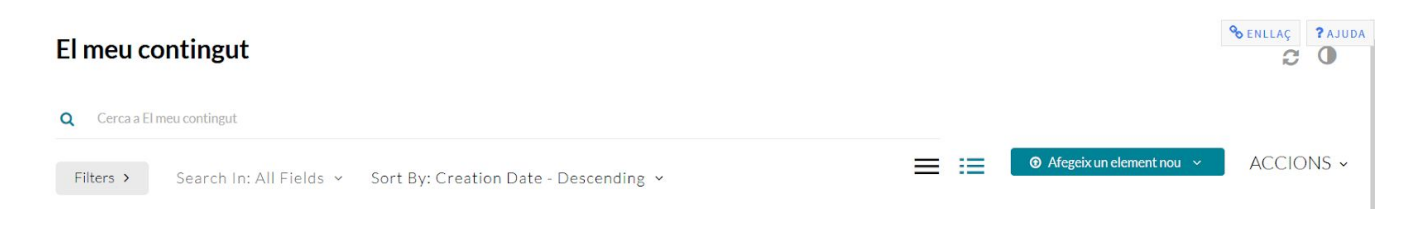

Escolliu l'opció més adient per pujar el vídeo:

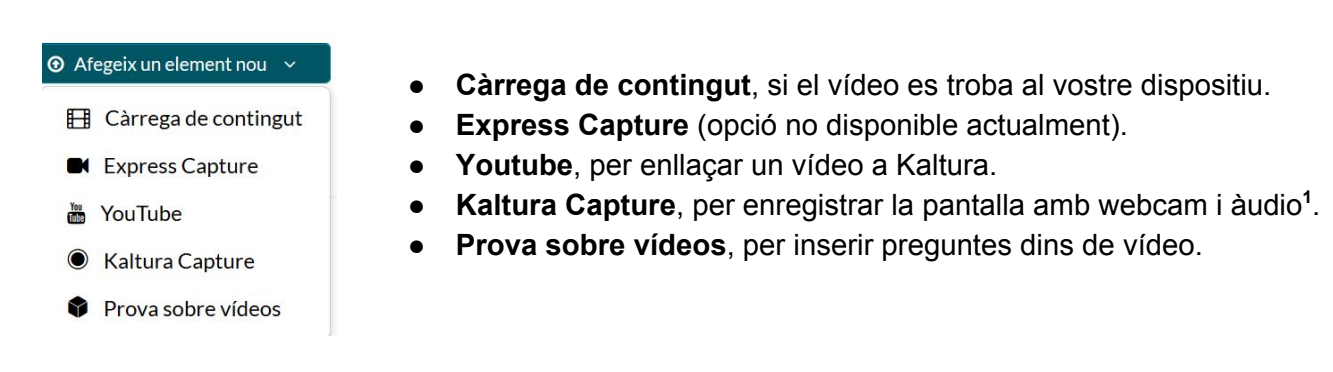

<sup>1</sup> **NOTA: Kaltura Capture:** Per fer anar Kaltura Capture cal descarregar el programari "Desktop Recorder" i instal·lar-lo en el vostre dispositiu.

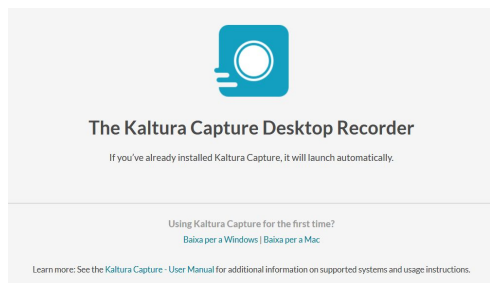

## My media: Càrrega de contingut

Escolliu la primera opció del desplegable "Càrrega de contingut", i seguiu les indicacions:

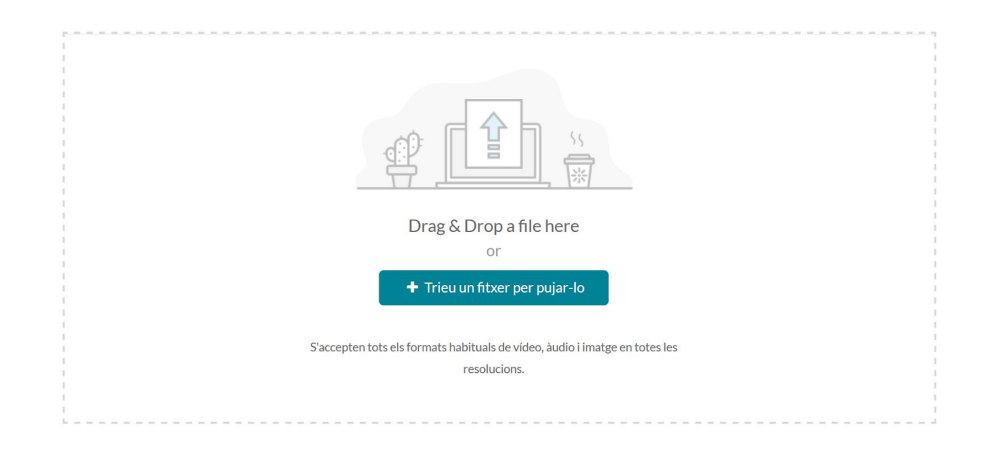

Un cop pujat el vídeo, es pot editar el títol (1), afegir-hi una descripció (2) i ficar-hi etiquetes (3). Les etiquetes poden resultar molt interessants per localitzar el vídeos, per exemple, si demaneu als estudiants que pugin contingut audiovisual, ja que us permet assignar etiquetes relacionades amb l'activitat concreta o temàtica, facilitant-vos així el filtratge dels continguts.

|                        |                        | S'ha compl               | etat la càrreg        | <b>ga.</b> Empleneu a | a continua | ció la info | ormació I | necessàri | a per al co | ontingut |
|------------------------|------------------------|--------------------------|-----------------------|-----------------------|------------|-------------|-----------|-----------|-------------|----------|
| npleneu aquests deta   | alls:                  |                          |                       |                       |            |             |           |           |             |          |
| 1 Nom:<br>(Obligatori) | Exemple                |                          |                       |                       |            |             |           |           |             |          |
| 2 Descripció:          | Negre 🗸                | Negreta                  | Cursiva               | Subratllat            | 1          | :=          | ⊡         | œ         | œ           |          |
|                        | <u>Aquest és</u> un vi | ídeo que he <u>puj</u> a | at com a <u>exemp</u> | le                    |            |             |           |           |             |          |
| <b>2</b> Etiquetes     |                        |                          |                       |                       |            |             |           |           |             |          |
| 3 Etiquetes:           | × exemple (nev         | wtag) 🙁 assign           | natura 1 (new ta      | g) tema1              | D          |             |           |           |             |          |

Per defecte el vídeo es puja privat.

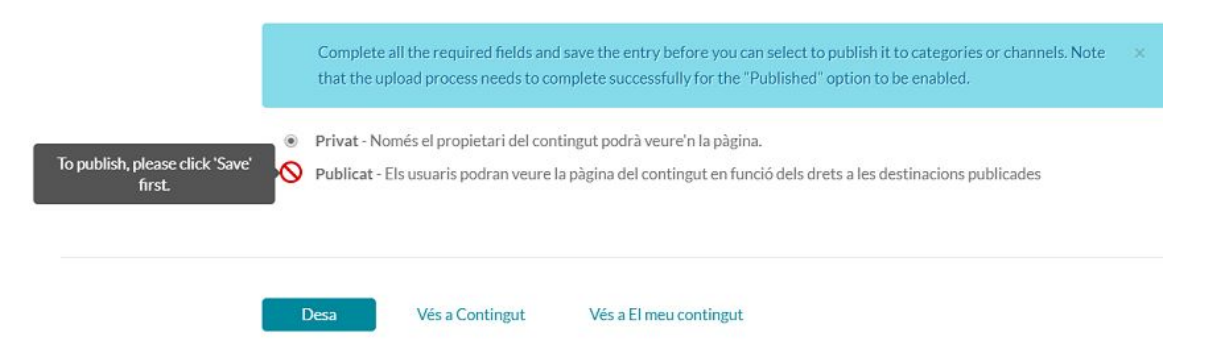

Si voleu publicar el vídeo, primer cal desar-lo i un cop estigui processat ja es pot fer públic.

- Privat Només el propietari del contingut podrà veure'n la pàgina.
- Publicat Els usuaris podran veure la pàgina del contingut en funció dels drets a les destinacions publicades

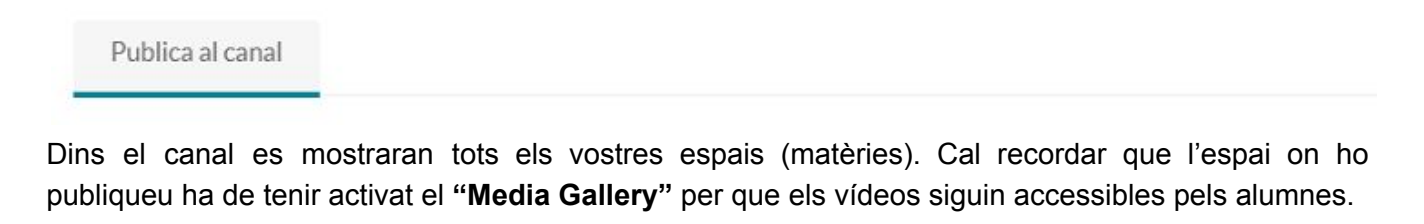

En les opcions de guardar, a més de "Desar" també teniu disponible "Vés a Contingut", des d'on podeu seguir editar detalls del vídeo i "Vés a El meu contingut" (per tornar a l'espai principal).

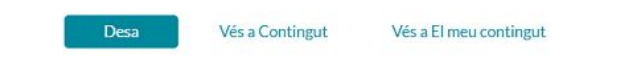

Si seleccioneu "Vés a Contingut", podeu accedir a les opcions "Detalls", "Comparteix" i "ACCIONS".

• Dins de **Comparteix**, es pot copiar el codi d'incrustació i configuració (per inserir a l'enunciat d'una activitat, fòrum, missatge o qualsevol element on pugueu escriure codi HTML)..

| flashvars[EmbedPlayer                            | SpinnerTarget]=vide                            | oHolder&flashv       | ars[dualScreen.pl                    | ugin]=true&an                     | np;flashvars[hotspots.plugin]=1&                                                         | ^ |
|--------------------------------------------------|------------------------------------------------|----------------------|--------------------------------------|-----------------------------------|------------------------------------------------------------------------------------------|---|
| flashvars[Kaltura.addC<br>mozAllowFullScreen all | rossoriginTolframe]=<br>low="autoplay *: fulls | true&&wid=1_h        | vwevnnq" width=<br>edia *" sandbox=' | ="400" height=<br>"allow-forms al | "285" allowfullscreen webkitallowfullscreen<br>llow-same-origin allow-scripts allow-top- |   |
| navigation allow-pointe                          | er-lock allow-popups                           | allow-modals allow-c | rientation-lock al                   | llow-popups-to                    | p-escape-sandbox allow-presentation allow-                                               |   |
| top-navigation-by-user                           | -activation" framebor                          | der="0" title="Kaltu | ra %1">                              | >                                 |                                                                                          | ~ |
| Start & End Time:                                | Start at                                       | 00:00:00 💿           | End at                               | 00:00:00                          | 0                                                                                        |   |
| Mida del                                         | 608x402                                        | 400x285              | 304x231                              |                                   |                                                                                          |   |
| reproductor:                                     |                                                |                      |                                      |                                   |                                                                                          |   |
|                                                  |                                                |                      | 1                                    |                                   |                                                                                          |   |
| Responsive Sizing:                               |                                                |                      |                                      |                                   |                                                                                          |   |

• Dins d'ACCIONS, trobareu diferents possibilitats. Les expliquem en la següent secció, ja que també s'hi pot arribar des de la pàgina inicial de Continguts.

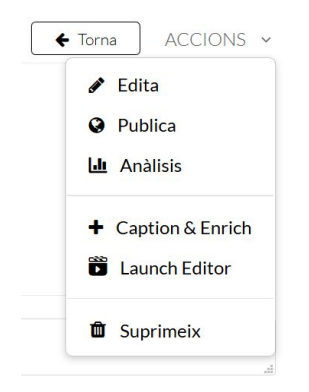

## My media: Edició dels continguts pujats.

#### Accions a fer amb un vídeo:

Un cop el vídeo està pujat, disposeu de dues opcions per modificar-lo:

- 1. Clicar en el vídeo, i accedir a la seva visualització en l'espai "Vés a Contingut" (l'espai explicat anteriorment on trobem el menú "ACCIONS".
- 2. Seleccionar el vídeo i clicar a la icona del llapis de la dreta. Al costat també teniu la icona d'una paperera per poder eliminar el vídeo seleccionat.

#### OPCIÓ 1

Cliqueu al vídeo i desplegueu el menú ACCIONS:

| Detalls 🖌 🗲 Compar             | eix Q | ← Torna ACCIONS ~                                            |
|--------------------------------|-------|--------------------------------------------------------------|
| No s'ha proporcionat cap descr | pció  | <ul> <li>Edita</li> <li>Publica</li> <li>Anàlisis</li> </ul> |
| Comentaris                     |       | + Caption & Enrich                                           |
| Afegeix un comentari           |       | 🛍 Suprimeix                                                  |

• Accions > Edita: Us portaria als mateixos espais que expliquem dins l'Opció 2.

| ▶ ◀))   | 0:00 / 8:27 |               |            |          | R <sub>M</sub> | ×Ų×             | ach Editor |               |
|---------|-------------|---------------|------------|----------|----------------|-----------------|------------|---------------|
| Detalls | Opcions     | Col·laboració | Miniatures | Baixades | Subtítols      | Fitxers adjunts | Cronologia | Replace Media |

Accions > Publica: Per publicar el vídeo a un espai del campus (canals).
 NOTA: Cal que la matèria tingui actiu l'espai "Media Gallery" per que els estudiants puguin visualitzar els vídeos:

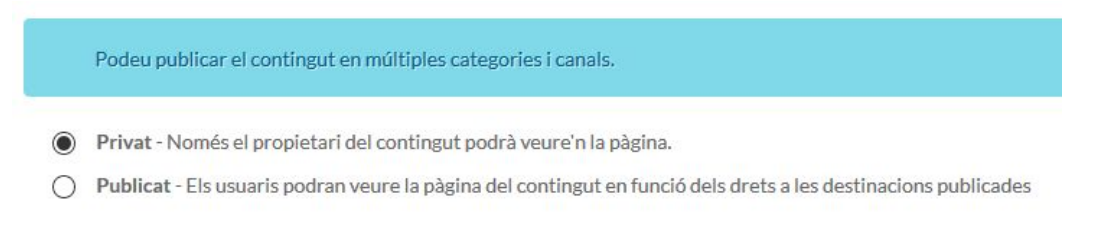

• Accions > Anàlisis, per obtenir estadístiques del vídeo.

| Video   Owner: En       | ric Brescó Baiges |                     | Export V Filter V   | Mar 25, 2020 - Apr 23, 2020 🗸                        |                                                                 |
|-------------------------|-------------------|---------------------|---------------------|------------------------------------------------------|-----------------------------------------------------------------|
| 0<br>Player Impressions | D<br>Plays        | 0<br>Unique Viewers | 0<br>Minutes Viewed | <ul> <li>0%</li> <li>Avg. Completion Rate</li> </ul> | Social Highlights <ul> <li>0 Likes</li> <li>0 Shares</li> </ul> |

• Accions > Caption & Enrich, per afegir subtítols i metadades al vídeo.

| Existing Requests                    |   |                        |       |
|--------------------------------------|---|------------------------|-------|
| No requests were found               |   |                        | ×     |
| Order Captions & Enrichment Services |   |                        |       |
| Service:                             |   | Source Media Language: |       |
| Machine                              | ~ | Espanyol               | ~     |
|                                      |   |                        |       |
| Feature:<br>Subtítols                | ~ |                        |       |
|                                      |   |                        |       |
|                                      |   |                        | Envia |

- Accions > Launch Editor, Per accedir a l'editor de vídeo i poder incorporar preguntes, text i diapositives en el vídeo. S'explica en més detall a la següent secció.
- Accions > Suprimir, per eliminar el vídeo.

#### OPCIÓ 2

| El meu contingut                                                                                    | Senelaç Pajuda |
|----------------------------------------------------------------------------------------------------|----------------|
| Q Cerca a El meu contingut                                                                          |                |
| Filters > Search In: All Fields > Sort By: Creation Date - Descending > 🗮 🗮 @ Alegeix un element no | • × ACCIONS ×  |
| 0                                                                                                   | ł              |
| * Exemple<br>Aquest és un vídeo que he pujat com a exemple                                          | G              |
| Privat       exemple       scsignatura 1       Propletari • on drabril 22,2020       ♥ 0       ♥ 0  |                |

Accediu a l'espai d'edició i hi trobareu les següents opcions:

| ► <b>(</b> ) | 0:00 / 8:27 |               |            |          |           |                 |            | <b>⊭™</b> × <b>∳</b> × | Launch Editor |
|--------------|-------------|---------------|------------|----------|-----------|-----------------|------------|------------------------|---------------|
| Detalls      | Opcions     | Col·laboració | Miniatures | Baixades | Subtítols | Fitxers adjunts | Cronologia | Replace Media          |               |

• **Detalls:** Permet modificar la informació entrada anteriorment.

| Nom:<br>(Obligatori) |                 |            |         |            |  |   |    |  |
|----------------------|-----------------|------------|---------|------------|--|---|----|--|
| Descripció:          | Negre 🗸         | Negreta    | Cursiva | Subratllat |  | Œ | 80 |  |
|                      | Introduïu una o | Jescripció |         |            |  |   |    |  |
| Etiquetes:           |                 |            |         |            |  |   |    |  |

• **Opcions:** Activar/desactivar comentaris i permetre que altres persones puguin editar el vídeo.

| alls | lls Opcions     |             | Miniatures                                                                                             | Baixa                   |       |  |  |  |
|------|-----------------|-------------|----------------------------------------------------------------------------------------------------|-------------------------|-------|--|--|--|
|      | Comentaris:     | □ D<br>□ Ta | Desactiva els comentaris en aquest fitxer multimèdia<br>Fanca la conversa (no permetis més comentaris) |                         |       |  |  |  |
| S'e  | està retallant: | P           | ermet que tothom pug                                                                                   | ui crear talls d'aquest | vídeo |  |  |  |

• Col·laboració: Modificar els propietaris del contingut i afegir-hi col·laboradors.

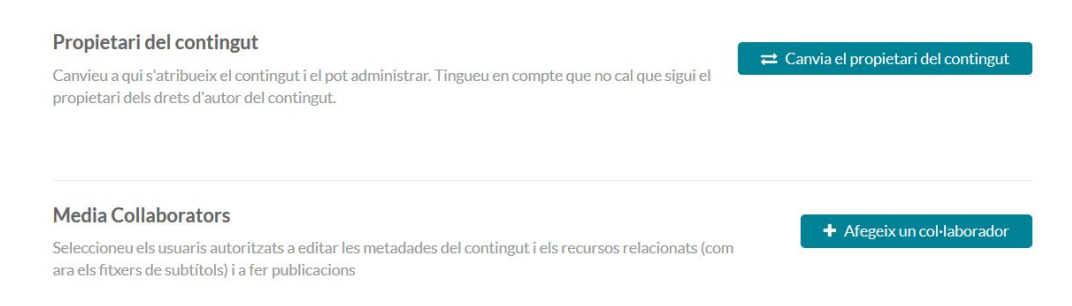

• Miniatures: Permet seleccionar una imatge d'inici del vídeo.

| ▲ Puja una miniatura     Captura     Puja una miniatura     Captura     Puja una miniatura | Avis: Si utilitzeu Puja, Captura o Genera automàticament la miniatura                                                                                                  |
|--------------------------------------------------------------------------------------------|----------------------------------------------------------------------------------------------------|
| No s'ha pujat cap miniatura per a aquest esdeveniment                                      | serculariada sestabilita con a predecentininada. Si neu de ter una copia de<br>seguretat de la miniatura actual, podeu baixar-la.                                      |
|                                                                                            | 🛓 Pugeu una miniatura de l'ordinador i utilitzeu-la com a opció predeterminada                                                                                         |
|                                                                                            | D'Utilitzeu el reproductor que hi ha més amunt per buscar el fotograma que voleu fer servir com a miniatura predeterminada i, a continuació, feu clic al botó Captura. |
|                                                                                            | ➢ Seleccioneu una miniatura entre deu exemples generats automàticament amb aquest video<br>i establiu-la com a predeterminada.                                         |

• Baixades: Per activar o desactivar l'opció de descarregar el vídeo original.

|                                       | Deta                                                                             | Ils Opcio                                       | ns Col·lat    | oració I   | Miniatures | Baixades   | ;<br>                       |
|---------------------------------------|----------------------------------------------------------------------------------|-------------------------------------------------|---------------|------------|------------|------------|-----------------------------|
|                                       | Forr                                                                             | mats disponibles:                               | Archivo orig  | inal       |            |            |                             |
| Subtito                               | <b>ols:</b> Afegir ur                                                            | n arxiu amb                                     | o els subtíto | ols.       |            |            |                             |
| oració                                | Miniatures                                                                       | Baixades                                        | Subtítols     | Fitxers ad | ljunts C   | Tronologia | Replace Media               |
| <b>No s'h</b> a<br>Començ<br>(s'admet | <b>an afegit subtíto</b> l<br>a per pujar un fitxer d<br>ten els formats SRT i [ | <b>Is al contingut</b><br>le subtítols<br>DFXP) |               |            |            |            | Puja el fitxer de subtítols |
| Fitxers                               | <b>adjunts:</b> Af                                                               | fegir un fitx                                   | er enllaçat   | des del ví | ídeo.      |            |                             |

No s'han afegit fitxers adjunts al contingut

•

•

- Creeu capítols per al vídeo i pugeu diapositives per reproduir-les amb el vídeo.
- Cronologia: Ofereix la possibilitat d'inserir diapositives dins del vídeo i controlar-ne la duració.

• Replace Media: Substitueix el contingut del vídeo per un altre.

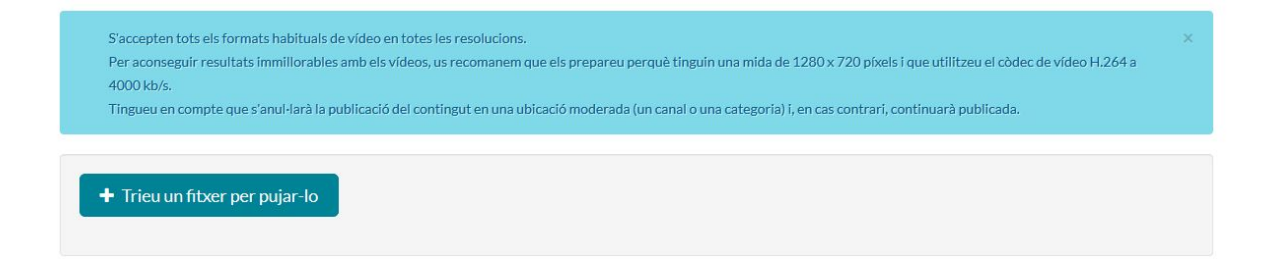

Finalment en aquest espai també tenim l'opció "**Launch Editor**" per accedir a l'editor de vídeo amb la possibilitat d'incorporar preguntes. Aquesta opció l'explicarem al detall en la següent secció:

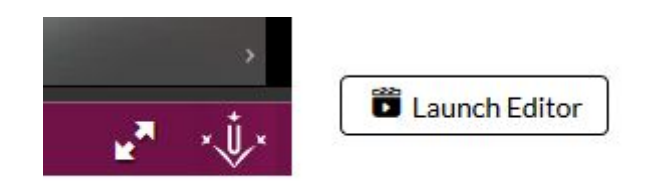

## My media: Launch Editor.

Des de l'editor que incorpora l'eina podeu treballar amb tres opcions: Quiz, Video Editor i Hotspot.

1. Quiz

Clicant a *Start* i després a *Add a Question* podeu escollir el tipus de pregunta. Abans de guardar teniu l'opció de situar en una línea de temps on cal que aparegui cada pregunta (posteriorment també es pot editar).

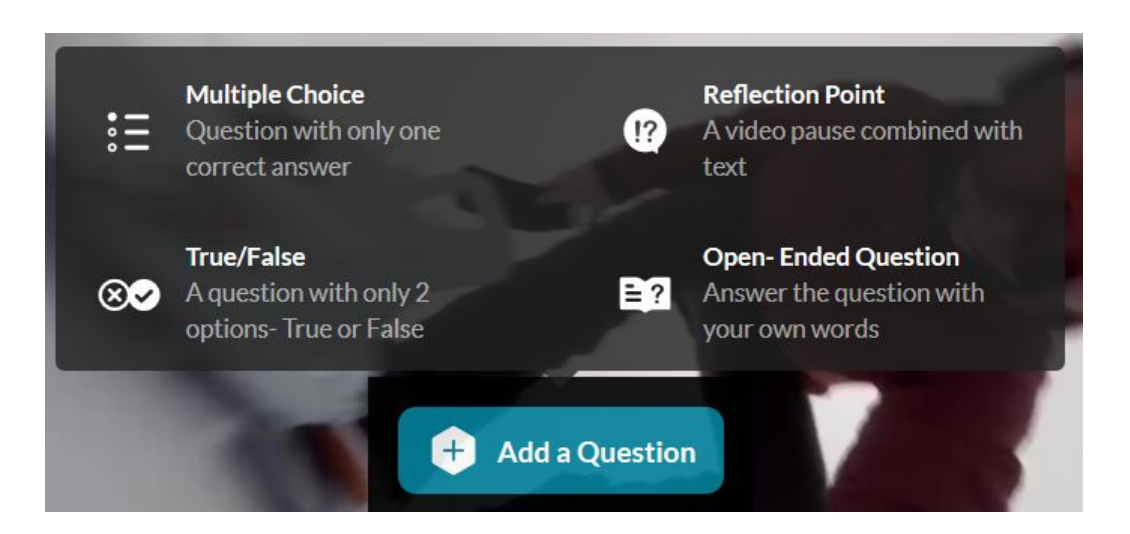

#### 2. Video Editor

Per editar el vídeo, eliminar-ne alguna part, retallar-lo, o afegir efectes de Fade In/Out.

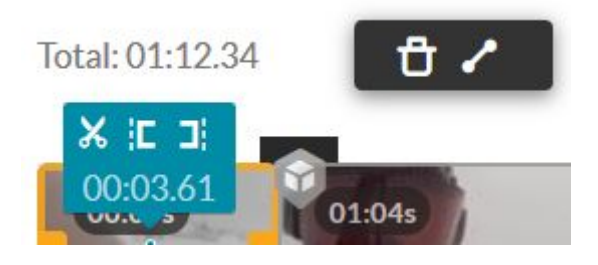

#### 3. Hotspot

Per afegir text i enllaços.

| Hotspots   |               |
|------------|---------------|
| 0 Hotspots | + Add Hotspot |

NOTA: Un cop guardades les modificacions, l'eina crea un nou vídeo sense substituir l'original.

## My media: Kaltura Capture.

Per fer anar aquesta eina, primer cal instal·lar l'aplicació: The Kaltura Capture Desktop Recorder.

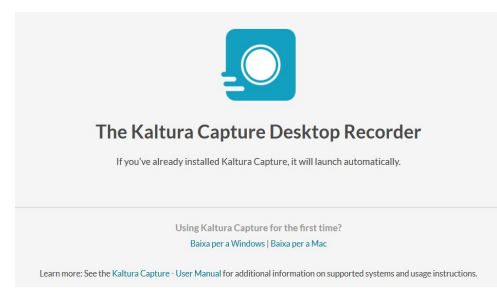

Un cop tingueu el programa instal·lat, l'heu de fer anar per obrir l'enllaç:

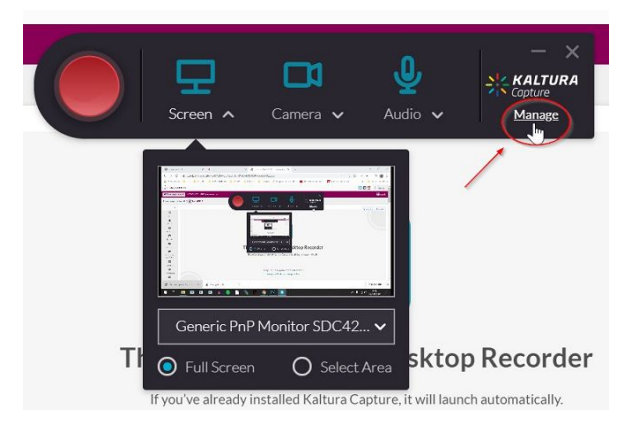

L'opció "Manage" permet modificar la configuració de la captura:

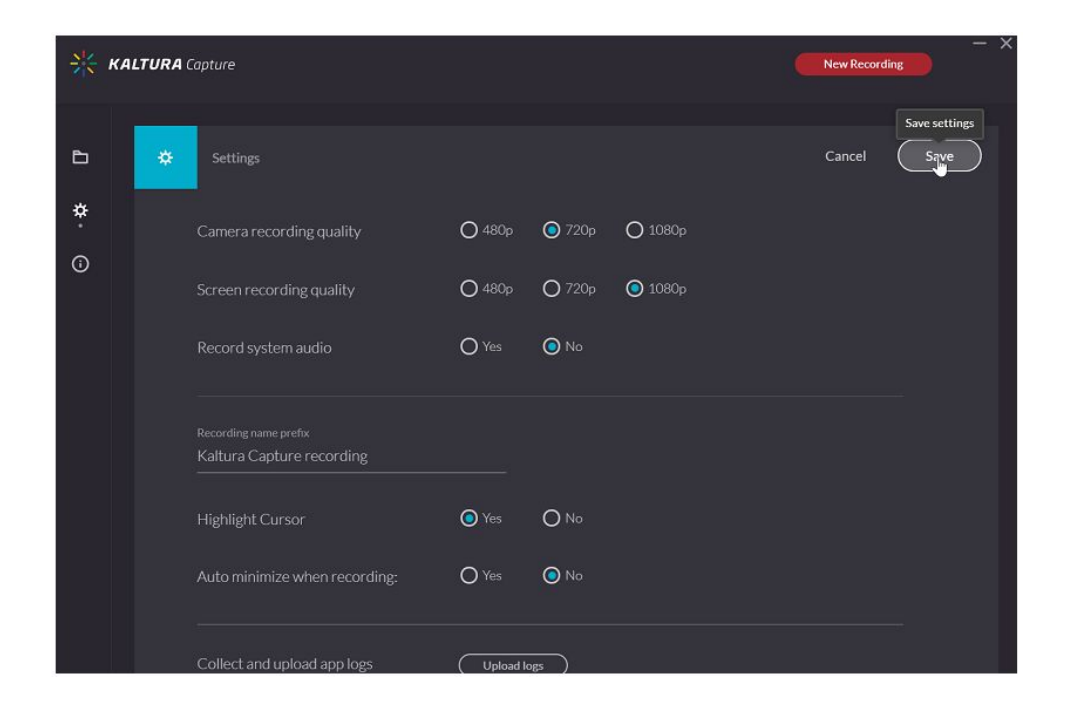

Si torneu a les opcions principals, podeu gestionar la configuració de la captura de l'escriptori i de l'àudio.

Clicant sobre cada opció es pot activar o desactivar:

Pantalla: Determinar si voleu capturar tota la pantalla o només una part.

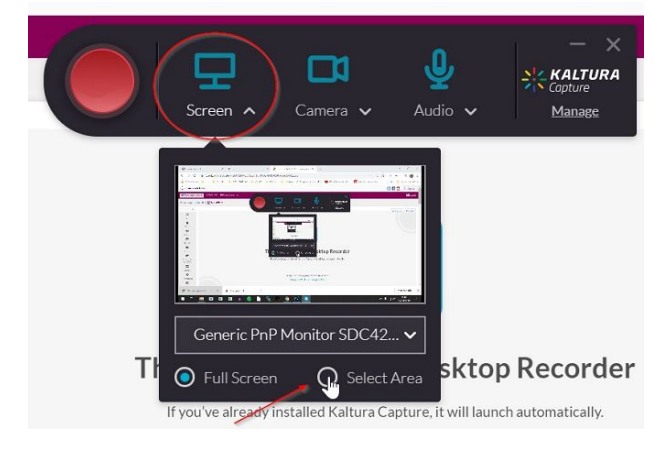

Càmera: Seleccionar la webcam que tingueu disponible:

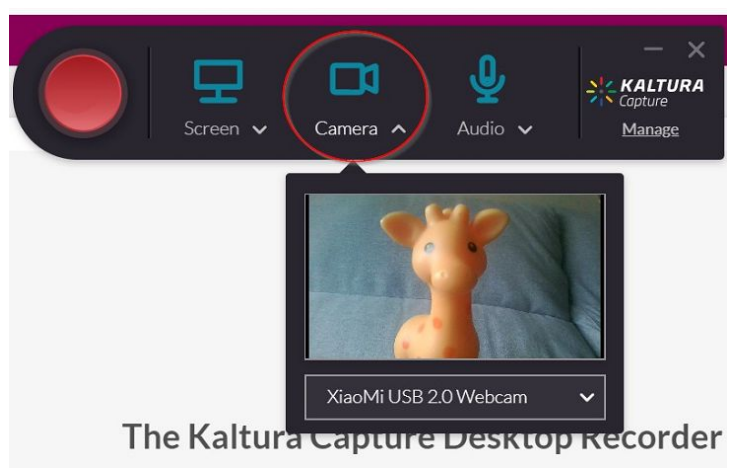

Àudio: Seleccionar l'entrada de so.

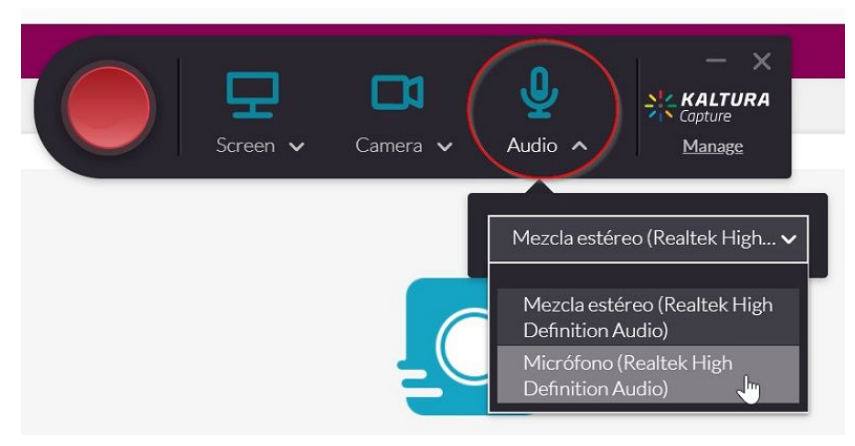

Un cop estigui tot configurat, podeu clicar en el botó vermell situat a l'esquerra i començarà l'enregistrament. Un cop finalitzat, disposareu de la gravació a la secció "Manage", des de la qual es pot editar el títol, i afegir-hi descripció i/o etiquetes. Finalment, per guardar el vídeo fent clic a "Save & Upload" el pujareu a l'espai *My Media*.

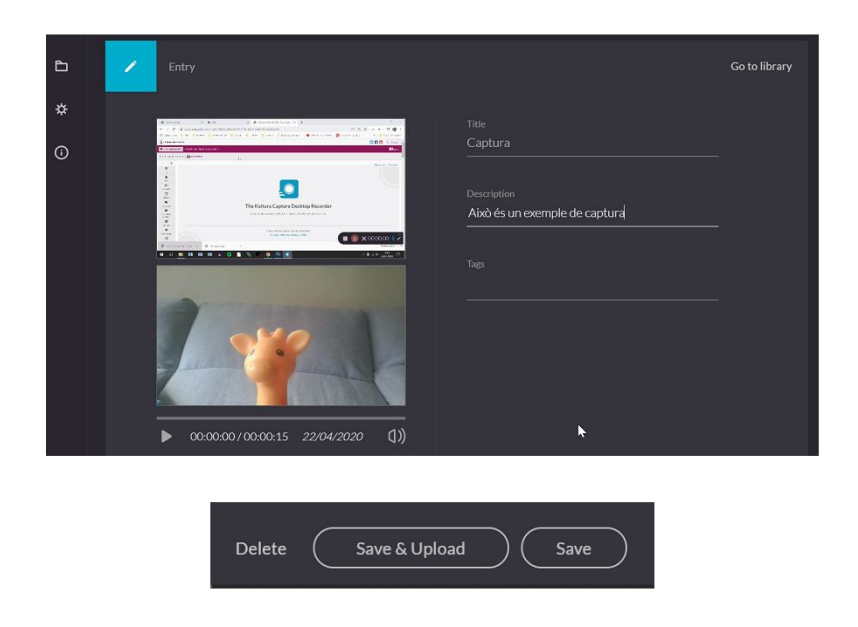

Un cop el tingueu disponible a l'espai dels vostres continguts a *My Media*, podeu visualitzar-lo i publicar-lo en el canal (matèria) que us interessi. Durant la reproducció del vídeo (si heu creat un vídeo capturant escriptori i amb la webcam), l'usuari, mitjançant les opcions (1) i (2) que es poden veure a la dreta del reproductor, podrà escollir visualitzar en gran l'escriptori o la webcam. Damunt d'aquestes opcions, també teniu disponible la icona de compartir el vídeo via Xarxes Socials.

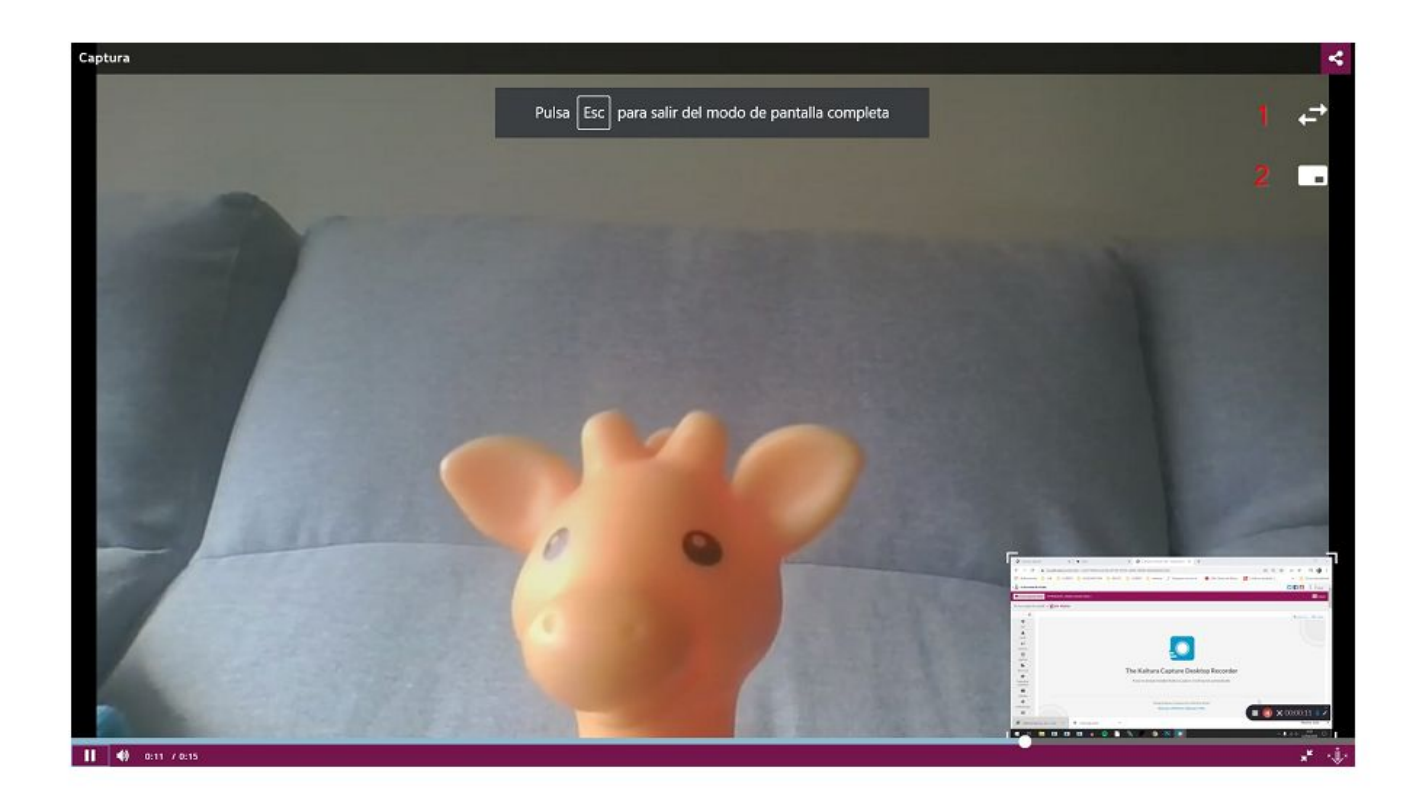